# UCS يلوألا ذفنملا ةانق نيوكت لاتم Upstream Port Configuration Example

## المحتويات

<u>المقدمة</u> <u>المتطلبات الأساسية</u> <u>المكونات المستخدمة</u> <u>التكوين</u> <u>تكوين واجهة سطر الأوامر (CLI)</u> <u>تكوين GUI</u> <u>استكشاف الأخطاء وإصلاحها</u>

## المقدمة

يصف هذا وثيقة كيف أن يشكل تدفق ميناء على cisco UCS نادل.

## المتطلبات الأساسية

### المتطلبات

cisco يوصي أن يتلقى أنت معرفة من ميناء قناة قبل أن أنت تحاول هذا تشكيل.

### المكونات المستخدمة

تستند المعلومات الواردة في هذا المستند إلى أنظمة الحوسبة الموحدة (UCS) من Cisco.

تم إنشاء المعلومات الواردة في هذا المستند من الأجهزة الموجودة في بيئة معملية خاصة. بدأت جميع الأجهزة المُستخدمة في هذا المستند بتكوين ممسوح (افتراضي). إذا كانت شبكتك مباشرة، فتأكد من فهمك للتأثير المحتمل لأي أمر.

# التكوين

تكوين قناة منفذ UCS مضبوط بشكل ثابت على وضع بروتوكول التحكم في تجميع الارتباطات (LACP) النشط. لا يمكن تعديل هذا التكوين؛ لذلك، يجب أن تلتزم جميع تكوينات قناة المنفذ للتحميل بوضع LACP النشط أيضا. بدلا من ذلك، يمكنك تكوين محولات الخادم لوضع LACP الخامل.

## تكوين واجهة سطر الأوامر (CLI)

هنا عينة من تكوين واجهة UCS التي لا يمكن تعديلها:

#### UCS1-B(nxos) # show run interface eth1/19

Command: show running-config interface Ethernet1/19! Time: Fri Oct 12 20:25:59 2012!

(version 5.0(3)N2(2.11

interface Ethernet1/19 description U: Uplink pinning border switchport mode trunk ,switchport trunk allowed vlan 1,107,110-111,115,119 168,175,179,183,200-201,279,283,379,383,555-556 channel-group 100 mode active no shutdown هنا ال port-channel قارن تشکیل:

#### UCS1-B(nxos) # **show run interface po100**

Command: show running-config interface port-channel100! Time: Fri Oct 12 20:21:19 2012!

(version 5.0(3)N2(2.11

interface port-channel100 description U: Uplink switchport mode trunk pinning border ,switchport trunk allowed vlan 1,107,110-111,115,119 168,175,179,183,200-201,279,283,379,383,555-556 speed 10000

أنت يستطيع ركضت **العرض قارن** أمر على الميناء قناة in order to عرضت الميناء-channel عضو:

UCS1-B(nxos) # **show interface po100** port-channel100 is up (Hardware: Port-Channel, address: 000d.eccd.665a (bia 000d.eccd.665a Description: U: Uplink ,MTU 1500 bytes, BW 20000000 Kbit, DLY 10 usec reliability 255/255, txload 1/255, rxload 1/255 Encapsulation ARPA Port mode is trunk full-duplex, 10 Gb/s Beacon is turned off Input flow-control is off, output flow-control is off Switchport monitor is off EtherType is 0x8100 Members in this channel: Eth1/19, Eth1/20 يجب أن تكون قناة منفذ البث ل LACP لمطابقة تكوين UCS. يمكن أن تكون التكوينات الأخرى موجودة، ولكن (على الأقل) يجب أن ترى هذا التكوين: Command: show running-config interface Ethernet1/3! Time: Sat Oct 13 00:30:51 2012!

(version 5.1(3)N2(1

interface Ethernet1/3 switchport mode trunk spanning-tree port type edge trunk channel-group 100 mode active

لاحظ **خط اتصال Edge نوع منفذ الشجرة المتفرعة** على أجهزة NXOS. يضمن هذا التكوين أنه، في حالة رفرفة إرتباط، فيعود المنفذ فورا إلى العمل. في حالة الفشل، من المهم ألا تنتقل منافذ محول الخادم من خلال حالات بروتوكول الشجرة المتفرعة (STP)، التي تطيل وقت التوقف عن العمل. أحلت ل كثير معلومة على هذا أمر، <u>يجسر -</u> <u>شجرة ميناء نوع حافة</u>.

يكون نظير هذا الأمر من Cisco IOS هو arbre portFast trunk.

راجع هذه المستندات للحصول على مزيد من المعلومات:

- <u>دليل تكوين البرنامج Catalyst 3550 Multilayer Switch Software</u>
- قد يتسبب بروتوكول الشجرة المتفرعة (STP) في فقدان اتصال الشبكة بشكل مؤقت عند حدوث حدث تجاوز فشل أو تجاوز فشل (1003804)

**ملاحظة:** أستخدم <u>أداة بحث الأوامر</u> (للعملاء <u>المسجلين</u> فقط) للحصول على مزيد من المعلومات حول الأوامر المستخدمة في هذا القسم.

### تکوین GUI

1. قم بإنشاء واجهة قناة المنفذ.

| Equipment Servers LAN SAN VM A                                                    | Admin     |       | General     | VLANs                                            | Uplink Eth Interfaces                                                                                                    | Port Channels                | Events                                           |
|-----------------------------------------------------------------------------------|-----------|-------|-------------|--------------------------------------------------|----------------------------------------------------------------------------------------------------|------------------------------|--------------------------------------------------|
| Filter: All                                                                       | Comp      | utina | Svste       | s<br>Create V<br>Create V<br>Creater<br>Strategy | LANS<br>Under Enterfaces<br>Mana                                                                                                    | Propert<br>Networ<br>Transpo | ID: A<br>k Type: La<br>rt Type: Et<br>Locale: Ex |
| Create Port Channel<br>1. √ <u>Set Port Channel Name</u><br>2. √ <u>Add Ports</u> | Add Ports |       |             |                                                  |                                                                                                    |                              |                                                  |
|                                                                                   | Ports     |       |             | Po                                               | Ports in the port channel                                                                                                    |                              |                                                  |
|                                                                                   | Slot ID   | Port  | MAC         |                                                  | Slot                                                                                                    | ID                           | Port                                             |
|                                                                                   | 1         | 3     | 00:0D:EC:CC | :A                                               | 1                                                                                                    |                              | 19                                               |
|                                                                                   | 1         | 4     | 00:0D:EC:CC | :A                                               | 1                                                                                                    |                              | 20                                               |
|                                                                                   | 1         | 5     | 00:0D:EC:CC | :A                                               |                                                                                                    |                              |                                                  |
|                                                                                   | 1         | 6     | 00:0D:EC:CC | :A                                               |                                                                                                    |                              |                                                  |
|                                                                                   | 1         | 7     | 00:0D:EC:CC | :A                                               |                                                                                                    |                              |                                                  |
|                                                                                   | 1         | 8     | 00:0D:EC:CC | :A                                               | war annual                                                                                                    |                              |                                                  |
|                                                                                   | 1         | 9     | 00:0D:EC:CC | :A                                               | >>                                                                                                    |                              |                                                  |
|                                                                                   | 1         | 10    | 00:0D:EC:CC | :A                                               | Summer of the local division of the local division of the local di |                              |                                                  |
|                                                                                   | 1         | 11    | 00:0D:EC:CC | :A                                               | <<                                                                                                    |                              |                                                  |

حدد المنافذ وانقر فوق السهم المزدوج لإضافتهم إلى قناة المنفذ.

بعد أن تنقر على إنهاء، تظهر قناة المنفذ كأسفل أثناء تفاوض LACP مع محول البث.

| Equipment Servers LAN SAN VM Admin | General Ports Faults Events Statistics                           |                                                                                                    |  |  |  |
|------------------------------------|------------------------------------------------------------------|----------------------------------------------------------------------------------------------------|--|--|--|
| Filter: Al                         | Status<br>Overal Status: * Up<br>Additional Info:<br>Actions<br> | Properties<br>ID: 100<br>Fabric ID: A<br>Port Type: Aggregation<br>Transport Type: Ether<br>Name:<br>Flow Control Policy: default<br>Admin Speed: 1 Gbps • 10 Gbps<br>Operational Speed: 10 Gbps |  |  |  |

إذا تم تكوين محول الخادم بشكل صحيح، فإن الحالة العامة تنتقل إلى حالة Up.

## استكشاف الأخطاء وإصلاحها

- لن تظهر قناة منفذ إذا كانت السرعة مختلفة على كلا الجانبين. هذا سوء تكوين شائع.
- قد تحتاج إلى إظهار جميع الارتباطات بشكل فردي أولا والتحقق من المنافذ المجاورة. أستخدم **عرض جار CDP** للتحقق من المنافذ المجاورة.

.3

ةمجرتاا مذه لوح

تمجرت Cisco تايان تايانق تال نم قعومجم مادختساب دنتسمل اذه Cisco تمجرت ملاعل العامي عيمج يف نيم دختسمل لمعد يوتحم ميدقت لقيرشبل و امك ققيقد نوكت نل قيل قمجرت لضفاً نأ قظعالم يجرُي .قصاخل امهتغلب Cisco ياخت .فرتحم مجرتم اممدقي يتل القيفارت عال قمجرت اعم ل احل اوه يل إ أم اد عوجرل اب يصوُتو تامجرت الاذة ققد نع اهتي لوئسم Systems الما يا إ أم الا عنه يل الان الانتيام الال الانتيال الانت الما